# 200**SCH**202**HYP**

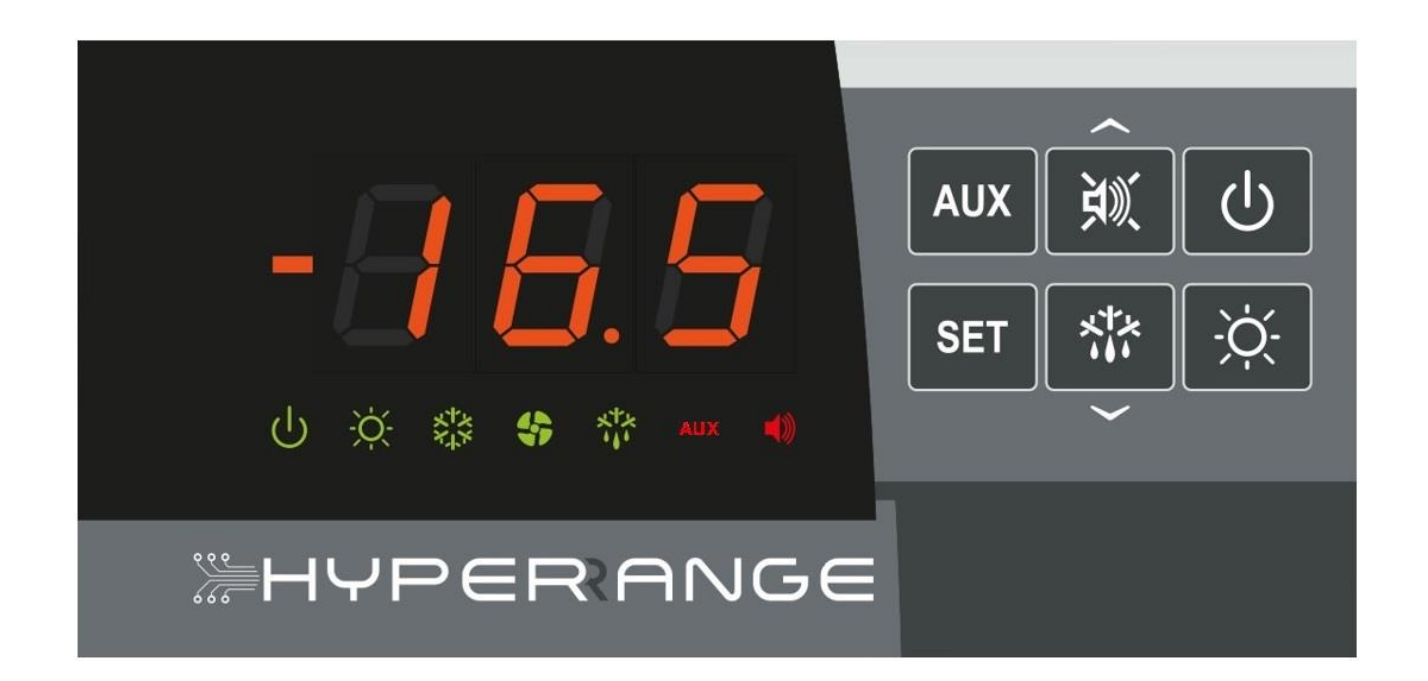

User manual

## ENGLISH

## READ AND KEEP

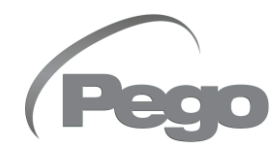

REV. 02-23 ENG ELECTRICAL BOARDS FOR REFRIGERATING INSTALLATIONS

## **TABLE OF CONTENTS**

| INT  | ROD | UCTION |                                                  |         |
|------|-----|--------|--------------------------------------------------|---------|
| Page | 4   | 1.1    | General information                              | СНАР. 1 |
| DAT  | A P | ROGRAM | MING                                             |         |
| Page | 5   | 2.1    | Control panel                                    | CHAP. Z |
| Page | 5   | 2.2    | Front keyboard                                   |         |
| Page | 6   | 2.3    | LED Display                                      |         |
| Page | 7   | 2.4    | General information                              |         |
| Page | 7   | 2.5    | Symbols                                          |         |
| Page | 7   | 2.6    | Setting and set-point display                    |         |
| Page | 8   | 2.7    | First level programming                          |         |
| Page | 8   | 2.8    | List of first level parameters                   |         |
| Page | 10  | 2.9    | Second level programming                         |         |
| Page | 10  | 2.10   | List of second level parameters                  |         |
| Page | 15  | 2.11   | HACCP alarm management                           |         |
| Page | 16  | 2.12   | Switch-on                                        |         |
| Page | 16  | 2.13   | Manual defrost activation                        |         |
| Page | 16  | 2.14   | Manually forced defrost stop                     |         |
| Page | 16  | 2.15   | Hot gas defrosting                               |         |
| Page | 17  | 2.16   | Defrost with thermostat-controlled heater        |         |
| Page | 17  | 2.17   | Display view during defrosting                   |         |
| Page | 17  | 2.18   | Pump-down function                               |         |
| Page | 17  | 2.19   | Day/night function                               |         |
| Page | 18  | 2.20   | Password function                                |         |
| Page | 18  | 2.21   | Emergency operation with faulty room sensor (E0) |         |
| ОРТ  | ION | S      |                                                  |         |
| Page | 19  | 3.1    | TeleNET monitoring / supervision system          | СПАР. 3 |
| Page | 19  | 3.2    | Network configuration with Modbus-RTU protocol   |         |
| DIA  | GNO | STICS  |                                                  |         |
| Page | 20  | 4.1    | Diagnostics                                      | CHAP. 4 |
| АТТ  |     | IMENTS |                                                  |         |
| Page | 22  | A.1    | Wiring diagram 200SCH202HYP                      |         |

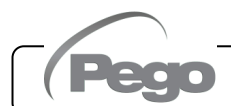

## **CHAPTER 1: INTRODUCTION**

#### **GENERAL INFORMATION**

1.1

#### **APPLICATIONS:**

- Cold room with single condensing unit.
- Complete control of static or ventilated refrigeration system, with off-cycle, electrical or hot gas defrosting with direct or pump-down compressor stop.

#### **KEY FEATURES:**

- Display and adjustment of the cell temperature with decimal point.
- Evaporator temperature display.
- System control (stand-by) activation/deactivation.
- System alarm signalling.
- Management of absolute or setpoint temperature alarm.
- LED signalling of the system status and large displays.
- Easy to use keyboard.
- Evaporator fan management.
- Air recirculation management (anti-stratification function).
- Real-time defrost with end-of-defrost probe.
- Automatic and manual defrost management (static, resistor, cycle reversal, thermostat resistors).
- Smart defrost (energy saving).
- Reduced set function (night set) with time scheduling.
- Management and direct or pimp-down control of compressor unit.
- Cold room light activation with button on the panel or via door switch.
- Advanced HACCP function with detailed log of the last temperature alarm triggered and alarm history counter.

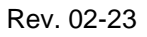

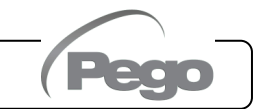

200SCH202HYP

## CHAPTER 2: DATA PROGRAMMING

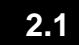

#### **CONTROL PANEL**

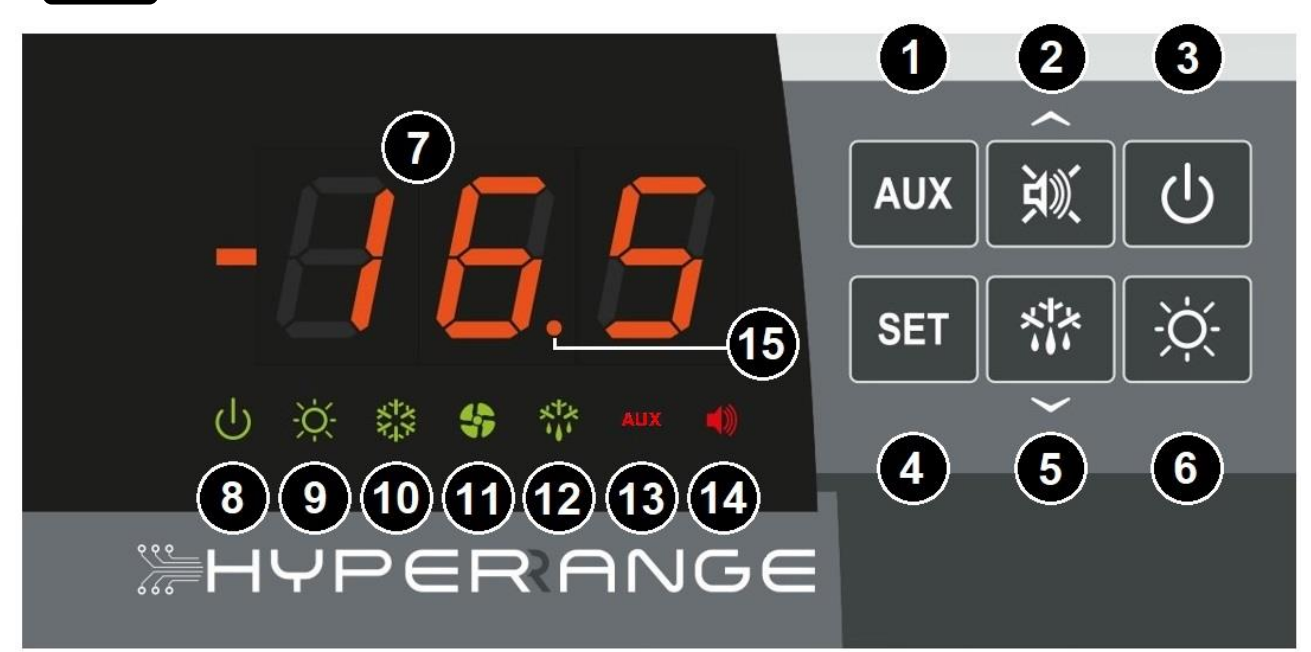

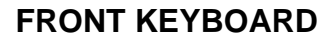

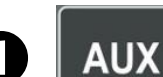

2.2

#### **AUXILIARY RELAY CONTROL**

Manually controls the auxiliary relay if parameter  $DO^* = 7 \text{ o } -7$ ; The current date/time is displayed if pressed for several seconds.

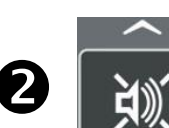

#### **UP / ALARM BUZZER MUTE**

HACCP menu access if pressed for several seconds. If pressed once during a current alarm, the buzzer is muted. If pressed once in case of an alarm reset, information is acquired and the alarm icon is switch off.

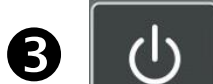

4

#### STAND-BY

Enables/disables stand by. The system is halted and the stand-by icon (8) flashes during stand-by.

#### AMBIENT TEMPERATURE SETTING

If pressed for several seconds with button 2 in the HACCP menu, the HACCP alarms recorded are reset.

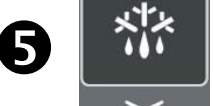

SET

#### MANUAL DOWN/DEFROST

If pressed for x second, manual defrost is enabled/disabled.

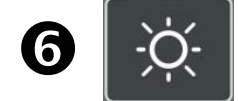

#### **CELL LIGHT**

Switches the cold room light on/off.

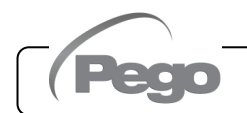

Rev. 02-23

#### LED DISPLAY

2.3

### **7** - **7** -

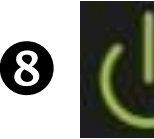

#### **STAND-BY ICON**

Led OFF = Panel off / no power supply. Led ON = Panel on and operating. Led flashing = Panel on and in stand-by (cold output, defrost, fans disabled).

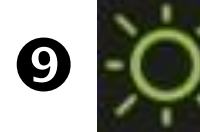

#### **ROOM LIGHT / DOOR SWITCH INPUT ICON**

Led OFF = Room light relay OFF / door switch not active or not configured. Led ON = Room light relay ON (manual). Led flashing = Room light relay ON for active door switch.

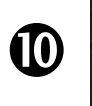

#### COLD CALL ICON

Led OFF = Cold call OFF. Led ON = Cold call ON. Led flashing = Cold call ON but waiting for C1 delay.

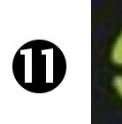

#### FAN CALL ICON

Led OFF = Fan call OFF. Led ON = Fan call ON. Flashing LED = Fans paused after defrosting (see parameter F5).

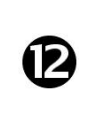

#### DEFROST CALL ICON

Led OFF = Defrost call OFF. Led ON = Defrost call ON. Flashing LED = Dripping in progress after defrosting (see parameter d7).

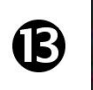

#### AUXILIARY RELAY ICON (if parameter CO\* = 7 or -7)

Led OFF = Aux relay call OFF Led ON = Aux relay call ON

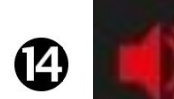

#### ALARM PRESENCE ICON

Led OFF = No alarm. Led ON = Alarm triggered or reset (HACCP alarm saved). Led flashing = Alarm in progress.

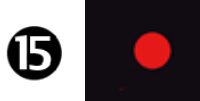

#### **DECIMAL POINT**

Flashing in night mode

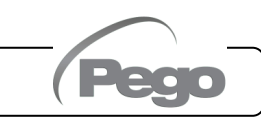

#### 2.4

#### **GENERAL INFORMATION**

For safety reasons of safety and for greater user friendliness, the **202 HYPERANGE** card has two programming levels; the first to configure the frequently modified **SETPOINT** parameters only, and the second for the programming and setting of general parameters relating to the various card operating modes.

It is not possible to access Level 2 programming directly from Level 1: you must exit the programming mode first.

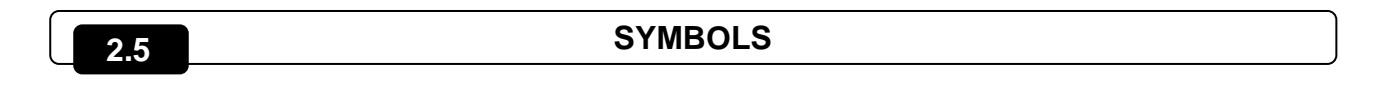

For convenience we will indicate with the symbols:

- ( ) the UP key is used to increase the value or mute/detect the alarm;
- (~) the DOWN key is used to decrease the value and for manual ON/OFF defrost.

2.6

#### SETTING AND SET-POINT DISPLAY

- 1. Press the SET key to display the current SET-POINT value (temperature).
- Holding down the SET key and pressing one of the (<sup>▲</sup>) or (<sup>▼</sup>) keys changes the SET-POINT value.
- 3. Release the **SET key** to return to the cold room temperature display; the changes made will be automatically saved.

#### FIRST-LEVEL PROGRAMMING (User level)

To access the first level configuration menu you must:

- 1. Press and hold the (<sup>▲</sup>) and (<sup>▼</sup>) keys simultaneously for a few seconds until the first programming variable appears on the display.
- 2. Release the ( $^{\wedge}$ ) and ( $^{\vee}$ ) keys.
- 3. Select the parameter to modify using the (▲) or (▼) key.
- 4. When the parameter has been selected, it is possible to:
  - Display the setting by pressing the SET key.
  - Change the setting by holding down the SET key and pressing one of the (<sup>^</sup>) or (<sup>-</sup>) keys.
- 5. When the configuration values have been set, you can exit the menu by pressing and holding the (<sup>▲</sup>) and (<sup>▼</sup>) keys simultaneously for a few seconds until the ambient temperature reappears.

The changes to the parameters are saved automatically when you exit the configuration menu.

#### LIST OF LEVEL 1 VARIABLES (User level)

2.8

2.7

| PAR | MEANING                                                                                                    | VALUES        | DEFAULT |
|-----|----------------------------------------------------------------------------------------------------|---------------|---------|
| r0  | Temperature difference referred to the main SET-POINT.                                                                                                    | 0.2 ÷ 10.0 °C | 2 °C    |
| d0  | <b>Defrost interval</b> (hours).<br>If d0=0 and dFr=0, defrosting is excluded.                                                                                                    | 0 ÷ 24 hours  | 4 hours |
| dd2 | Not used. Do not change the value of this parameter.                                                                                                    |               |         |
| d21 | <b>Evaporator end-of-defrost setpoint</b> .<br>Defrosting is not performed if the temperature read by the defrosting probe is higher than the value d21 (in case of a faulty probe defrosting is performed on time).              | -35 ÷ 45 °C   | 15 °C   |
| d22 | Not used. Do not change the value of this parameter.                                                                                                    |               |         |
| d31 | Maximum evaporator defrost duration (minutes)       1 ÷ 240 min                                                                                                    |               | 25 min  |
| d32 | Not used. Do not change the value of this parameter.                                                                                                    |               |         |
| d7  | <b>Dripping duration</b> (minutes). At the end of defrosting, the compressor and fans remain stationary for the set time d7, the defrosting LED on the front of the panel flashes.                                                | 0 ÷ 10 min    | 0 min   |
| F5  | <b>Fan pause after defrosting</b> (minutes). Fans are kept at standstill for a time F5 after dripping. This time is counted from the end of the dripping. If dripping is not enabled, the fan pause starts at the end of defrost. | 0 ÷ 10 min    | 0 min   |

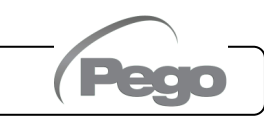

#### 200**SCH**202**HYP**

| PAR            | MEANING                                                                                                    | VALUES                                            | DEFAULT   |
|----------------|----------------------------------------------------------------------------------------------------|---------------------------------------------------|-----------|
| A1             | Minimum temperature alarm If Ar = 0: Absolute minimum temperature for the room probe. If the ambient temperature falls below value A1, the low temperature alarm EL is triggered after the Ald delay time has elapsed and is saved in the HACCP menu. If Ar = 1: Alarm threshold for setpoint. If the ambient temperature falls below < Setpoint – A1 >, the low temperature alarm EL is triggered after the Ald delay time has elapsed and is saved in the HACCP menu. With the EL alarm AL is triggered after the Ald delay time has elapsed and is saved in the HACCP menu. With the EL alarm active, the EL message is alternated with the temperature, the alarm relay, the buzzer (mute) and the alarm bell icon (flashing) are activated. When the set alarm conditions are resolved, the alarm signal is automatically cancelled. The alarm indicator light stays on to indicate that an alarm has been triggered and the event saved (see HACCP menu for display and reset of the temperature alarms triggered). | If Ar=0:<br>-45 ÷ A2 °C<br>If Ar=1:<br>-45 ÷ 0 °C | -45 °C    |
| A2             | If Ar = 0: Absolute maximum temperature for the room probe.<br>If the ambient temperature rises above value A2, the high temperature<br>alarm EH is triggered after the Ald delay time has elapsed and is saved<br>in the HACCP menu.<br>If Ar = 1: Alarm threshold for setpoint.<br>If the ambient temperature rises above < Setpoint – A2 >, the high<br>temperature alarm EH is triggered after the Ald delay time has elapsed<br>and is saved in the HACCP menu.<br>With the EH alarm active, the EH message is alternated with the<br>temperature, the alarm relay, the buzzer (mute) and the alarm bell icon<br>(flashing) are activated.<br>When the set alarm conditions are resolved, the alarm signal is<br>automatically cancelled.<br>The alarm indicator light stays on to indicate that an alarm has been<br>triggered and the event saved (see HACCP menu for display and reset                                                                                                    |                                                   | +99 °C    |
| Ar             | Setpoint temperature alarms                                                                                                    | = absolute alarms<br>= setpoint alarms            | 0         |
| tE1            | Evaporator probe temperature display (PRB. EV)<br>(nothing is displayed if dE1 =1)                                                                                                    | Temperature                                       | Read-only |
| tE2            | Not used.                                                                                                    |                                                   |           |
| tAn            | Room probe temperature display (PRB AMB)<br>(Nothing displayed if probe is in error mode)                                                                                                    | Temperature                                       | Read-only |
| tAu            | Not used.                                                                                                    | 1                                                 |           |
| dFr            | <b>Enable real-time defrosting of evaporator.</b><br>With d0=0 and dFr=1 it is possible to set up to 6 real-time defrosts over a day through the dF1dF6 parameters.                                                                                                    | 0 = disabled<br>1 = enabled                       | 0         |
| dF1<br><br>dF6 | <b>Programming the evaporator defrost times.</b><br>You can set up to 6 times for defrost. The defrosting depends on the settings of the dd2, d21, d22, d31 and d32 variables.<br>The time is in the form HH.M where HH represents the hour and M the tens of minutes (Ex. 0=0 min; 1=10 min, etc.). The flashing dot (.) indicates that a time is displayed and not a temperature.                                                                                                    | 00.0 ÷ 23.5                                       |           |
| tdS            | Start of day phase                                                                                                    | 00:00 ÷ 23:59                                     | 06:00     |
| tdE            | End of day phase                                                                                                    | 00:00 ÷ 23:59                                     | 22:00     |

Rev. 02-23

Peo

#### LEVEL 2 OF PROGRAMMING (Installer level)

- 1. To access the second programming level, press and hold the UP (<sup>▲</sup>), DOWN (<sup>▼</sup>) and LIGHT keys for a few seconds.
- 2. The system automatically switches to stand-by when the first programming parameter appears.
- 3. Select the parameter to modify using the (<sup>▲</sup>) or (<sup>▼</sup>) key. When the parameter has been selected, it is possible to:
  - Display the setting by pressing the SET key.
- Change the setting by holding down the SET key and pressing one of the (<sup>▲</sup>) or (<sup>▼</sup>) keys.
- When the configuration values have been set, you can exit the menu by pressing and holding the (<sup>▲</sup>) and (<sup>▼</sup>) keys simultaneously for a few seconds until the cold room temperature reappears.

The changes to the parameters are saved automatically when you exit the configuration menu.

5. Press the STAND-BY key to enable the electronic control.

LIST OF LEVEL 2 VARIABLES (Installer level)

2.10

2.9

| PAR. | MEANING                                                                                                    |                                                                                                    | VALUES | DEFAULT |
|------|----------------------------------------------------------------------------------------------------|----------------------------------------------------------------------------------------------------|--------|---------|
| nrE  | Do not change the value of this parameter.                                                                                                    |                                                                                                    |        | 1       |
| F3   | Compressor off fan status                                                                                                    | Compressor off fan status0 = Fans running continuously.<br>1 = Fans operating only with the<br>compressor running.<br>2 = Fans disabled. |        | 1       |
| F4   | Fan pause during defrosting                                                                                                    | <b>use during defrosting</b><br><b>1</b> = Fans not working during defrosting.<br><b>1</b> = Fans not working during defrosting.         |        | 1       |
| F6   | vaporator fans activation for air recirculation.<br>he fans are activated for a time defined by F7 if<br>ey have not entered into operation for time F6.<br>the activation time coincides with the defrosting<br>hase, the end of defrosting is completed anyway. $0 \div 240$ min<br>$0 = (function not enabled)$ |                                                                                                    | 0 min  |         |
| F7   | Duration of the evaporator fans activation for air<br>circulation. Fan operating time for F6.0 ÷ 240 sec                                                                                                    |                                                                                                    | 10 sec |         |
| dE1  | <b>Evaporator probe present</b><br>By excluding the evaporator probe, defrosting 0 = evaporator probe 1 present 0 = evaporator probe 1 present 1 = evaporator probe 1 absent clock and ends when time d31 elapses.                                                                                                 |                                                                                                    | 0      |         |
| dE2  | Do not change the value of this parameter.                                                                                                    |                                                                                                    |        | 1       |
| AUE  | Do not change the value of this parameter.                                                                                                    |                                                                                                    |        | 0       |
| d1   | Type of defrost: reverse cycle (hot gas) or3 = heater, thermostat<br>2 = hot gas with drip tray<br>1 = hot gas<br>0 = resistance                                                                                                    |                                                                                                    | 0      |         |
| dPo  | Defrost at start-up                                                                                                    | 0 = disabled<br>1 = defrost at start-up (if possible)                                                                                    |        | 0       |

**USER MANUAL** 

Rev. 02-23

200**SCH**202**HYP** 

| PAR. | MEANING                                                                                                    |                                                                                                    | VALUES                                                                                                    | DEFAULT |
|------|----------------------------------------------------------------------------------------------------|----------------------------------------------------------------------------------------------------|----------------------------------------------------------------------------------------------------|---------|
| dSE  | Intelligent defrosting                                                                                                    | 0 = disat<br>1 = enab                                                                                                    | oled<br>led                                                                                                    | 0       |
| dSt  | Smart defrost setpoint (if dSE=1).<br>The time count between defrosts is or<br>increased if the compressor is switched on an<br>the evaporator temperature is less than dSt.                                                                                                    | nly<br>nd                                                                                                    | -30 ÷ 30 °C                                                                                                    | 1 °C    |
| dFd  | Display view when defrosting                                                                                                    | 0 = current a<br>1 = ambie<br>beginnir<br>2 = "DEF"                                                                                                    | <ul> <li>0 = current ambient temperature.</li> <li>1 = ambient temperature at the beginning of defrosting.</li> <li>2 = "DEE"</li> </ul>              |         |
| Ald  | <b>Signalling delay time and display</b> of minimum or maximum temperature alarm.                                                                                                    |                                                                                                    | 0 ÷ 240 min                                                                                                    | 120 min |
| AtE  | Temperature alarm enabling                                                                                                    | 0 = always of  1 = disable of  2 = disable of  3 = disable of  switch a                                                                                                    | 0 = always enabled.<br>1 = disabled in case of stand-by.<br>2 = disabled if door switch active.<br>3 = disabled if stand-by or door<br>switch active. |         |
| C1   | Minimum time between shut-down and next compressor power on.                                                                                                    |                                                                                                    | 0 ÷ 15 min                                                                                                    | 0 min   |
| CE1  | Compressor ON operating time in case<br>ambient probe (emergency operation).<br>With CE1=0, the emergency operation remains<br>the presence of error E0: the compressor remains<br>defrosting is switched off to preserve the residual                                              | e of faulty<br>of solution of the solution of the |                                                                                                    | 0 min   |
| CE2  | Compressor OFF operating ti<br>case of faulty ambient probe (emergency ope                                                                                                    | i <b>me in</b> 5 ÷ 240 min                                                                                                    |                                                                                                    | 5 min   |
| CA1  | Ambient probe value correction                                                                                                    | -10.0 ÷ +10.0 °C                                                                                                    |                                                                                                    | 0.0 °C  |
| CA2  | Not used. Do not change the value of this pa                                                                                                    | rameter.                                                                                                    |                                                                                                    | 0.0     |
| doC  | <b>Compressor safety time for door switch.</b><br>When the door is opened, the evaporator fans<br>shut down and the compressor will continue<br>working for time <b>doC</b> , after which it will shut<br>down. It will shut down afterwards.                                       |                                                                                                    | 0 ÷ 5 minutes                                                                                                    | 0       |
| tdo  | <b>Compressor restart time after door</b><br><b>opening.</b> When the door is opened and the<br>tdo time has elapsed, normal control operation<br>is resumed; the open-door alarm ( <b>Ed</b> ) is<br>displayed.<br>With tdo=0 the parameter is disabled.                           |                                                                                                    | 0 ÷ 240 min<br>0 = disabled                                                                                                    | 0       |
| tLo  | Signal delay time and cold room light alarm display.<br>After the light is switched on with the LIGHT key and the tLo time has elapsed, the E9 alarm is triggered. If it is silenced and the light is not switched off upon the new expiry of the time tLo, the E9 alarm reappears. |                                                                                                    | 0 ÷ 240 min<br>0 = disabled                                                                                                    | 0       |
| Fst  | <b>FAN blocking TEMPERATURE.</b><br>The fans will remain stationary if the temperature value read by the <b>evaporator</b> probe is higher than the value of this parameter.                                                                                                    |                                                                                                    | -45 ÷ +99°C                                                                                                    | +99 °C  |

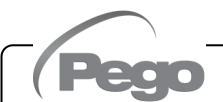

| PAR. | MEANING                                                                                                    |                                                                                                    | VALUES                                                                                                    | DEFAULT |
|------|----------------------------------------------------------------------------------------------------|----------------------------------------------------------------------------------------------------|----------------------------------------------------------------------------------------------------|---------|
| Fd   | Differential for Fst                                                                                                    | _                                                                                                    | 1 ÷ +10°C                                                                                                    | 2 °C    |
| LSE  | Minimum value attributable to the setpo                                                                                                    | int                                                                                                    | -45 ÷ HSE °C                                                                                                    | -45 °C  |
| HSE  | Maximum value attributable to the setpo                                                                                                    | oint                                                                                                    | LSE ÷ +99 °C                                                                                                    | +99 °C  |
| StA  | Auxiliary relay temperature set                                                                                                    |                                                                                                    | -45 ÷ +99°C                                                                                                    | 0       |
| nSC  | Correction factor for the SET button du<br>night operation (energy saving).<br>During night operation, the control set is:<br>Adjustment set = Set + nSc<br>In night mode, the decimal point flashes. | ring                                                                                                    | 0 = function disabled<br>-20.0 ÷ +20.0 °C                                                                                                    | 0       |
| mOd  | Do not change the value of this paramet                                                                                                    | ter.                                                                                                    |                                                                                                    | 0       |
| In1  | DI1 digital input setting and activation<br>status.<br>(Do not change this setting)                                                                                                    | $9 = \\ 8 = 1 \\ 7 = 1 \\ 6 = \\ 5 = \\ 4 = \\ 3 = 1 \\ 2 = 1 \\ 1 = 0 \\ 0 = \\ -1 = \\ -2 = \\ -3 = \\ -3 = \\ -4 = \\ -6 = \\ -7 = \\ -8 = \\ -9 = \\ 9 = \\ 0 = \\ -9 = \\ 0 = \\ -9 = \\ 0 = \\ 0 = \\ -9 = \\ 0 = \\ 0 = \\ -9 = \\ 0 = \\ 0 = \\$ | Defrost block with electromechanical<br>pump-down (N.O.)<br>Night input (energy saving) (N.O.)<br>Pump-down pressure switch (N.O.)<br>Stops defrosting remotely (N.O.)<br>Reads rising edge of impulse.<br>Starts defrosting remotely (N.O.)<br>Reads rising edge of impulse.<br>Remote standby (N.O.) The display<br>shows 'Ino' alternating with the<br>current display to indicate remote<br>stand-by.<br>Man in Cell alarm (N.O.)<br>Door switch (N.O.)<br>Compressor protection (N.O.)<br>Disabled<br>Compressor protection (N.C.)<br>Micro-door (N.C.)<br>Man in Cell Alarm (N.C.)<br>= Remote stand-by (N.C.) 'Ino' is<br>displayed alternating with the current<br>display to indicate remote stand-by.<br>= Starts defrosting remotely (N.C.)<br>Reads falling edge of impulse.<br>= Stops defrosting remotely (N.C.)<br>Night input (energy saving) (N.C.)<br>= Defrosting blocked with<br>electromechanical pump-down (N.C.) | 1       |
| In2  | DI2 digital input setting and activation<br>status.<br>(Do not change this setting)                                                                                                    | - Same key as In1 values -                                                                                                    |                                                                                                    | 2       |

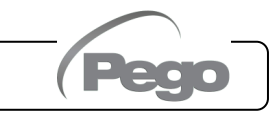

200**SCH**202**HYP** 

| PAR. | MEANING                                                                                              |                                                                                                    |                                                                                                    | VALUES                                                                   | DEFAULT |
|------|----------------------------------------------------------------------------------------------------|----------------------------------------------------------------------------------------------------|----------------------------------------------------------------------------------------------------|--------------------------------------------------------------------------|---------|
| In3  | DI3 digital input setting ar<br>status.<br>(Not considered if AUE is<br>0).<br>(Do not change this s | g and activation<br>E is not equal to<br>his setting)                                                                                                    |                                                                                                    | activation<br>t equal to<br>- Same key as In1 values -<br>ing)           |         |
| DO1  | Relay 1 management<br>(Do not change this<br>setting)                                                | 4 (NO) = Ev                                                                                                    | apora                                                                                                    | ator defrost heaters.                                                    | 4       |
| DO2  | Relay 2 management<br>(Do not change this setting)                                                   | 1 (NO) = Co                                                                                                    | ompre                                                                                                    | ssor.                                                                    | 1       |
| DO3  | Relay 3 management<br>(Do not change this<br>setting)                                                | 2 (NO) = Ev                                                                                                    | 2 (NO) = Evaporator fans.                                                                                                    |                                                                          |         |
| DO4  | Relay 4 management                                                                                   | $\begin{array}{c} -13 \ (\text{NC}) = \text{I} \\ -12 \ (\text{NC}) = \text{F} \\ -11 \ (\text{NC}) = \text{F} \\ -11 \ (\text{NC}) = \text{F} \\ -10 \ (\text{NC}) = \text{F} \\ -9 \ (\text{NC}) = \text{P} \\ -8 \ (\text{NC}) = \text{P} \\ -8 \ (\text{NC}) = \text{P} \\ -8 \ (\text{NC}) = \text{P} \\ -7 \ (\text{NC}) = \text{A} \\ -6 \ (\text{NC}) = \text{A} \\ -6 \ (\text{NC}) = \text{A} \\ -6 \ (\text{NC}) = \text{A} \\ -5 \ (\text{NC}) = \text{D} \\ -4 \ (\text{NC}) = \text{E} \\ -3 \ (\text{NC}) = \text{C} \\ -3 \ (\text{NC}) = \text{C} \\ -3 \ (\text{NC}) = \text{C} \\ -3 \ (\text{NC}) = \text{C} \\ -3 \ (\text{NC}) = \text{C} \\ -3 \ (\text{NC}) = \text{C} \\ -1 \ (\text{NC}) = \text{C} \\ -3 \ (\text{NC}) = \text{C} \\ -3 \ (\text{NC}) = \text{C} \ (\text{NC}) = \text{C} \ (\text{NC}) = \text{C} \ (\text{NC}) = \text{C} \ (\text{NC}) = \text{C} \ (\text{NC}) = \text{C} \ (\text{NC}) = \text{C} \ (\text{NC}) = \text{C} \ (\text{NC}) = \text{C} \ (\text{NC}) = \text{C} \ (\text{NC}) = \text{C} \ (\text{NC}) = \text{C} \ (\text{NC}) = \text{C} \ (\text{NC}) = \text{C} \ (\text{NC}) =$ | <ul> <li>13 (NC) = Liquid solenoid (for hot gas defrost control).</li> <li>12 (NC) = Heat output.</li> <li>11 (NC) = Relay excited in night mode.</li> <li>10 (NC) = Relay excited during stand-by.</li> <li>9 (NC) = Pump down function (see ch. 5.20).</li> <li>8 (NC) = Automatic auxiliary relay managed by temperature set StA with differential 2°C.</li> <li>7 (NC) = Auxiliary manual relay controlled by AU KEY</li> <li>6 (NC) = Alarm relay.</li> <li>5 (NC) = Do not use.</li> <li>4 (NC) = Evaporator defrost heaters.</li> <li>3 (NC) = Cold room light (automatically activated with door open or man in cold room alarm E8).</li> <li>2 (NC) = Evaporator fans.</li> <li>1 (NC) = Compressor.</li> <li>2 (NC) = Evaporator fans.</li> <li>3 (NO) = Cold room light (automatically activated with door open or man in cold room alarm E8).</li> <li>4 (NO) = Evaporator fans.</li> <li>3 (NO) = Cold room light (automatically activated with door open or man in cold room alarm E8).</li> <li>4 (NO) = Evaporator fans.</li> <li>3 (NO) = Cold room light (automatically activated with door open or man in cold room alarm E8).</li> <li>4 (NO) = Evaporator defrost heaters.</li> <li>5 (NO) = Do not use.</li> <li>6 (NO) = Auxiliary manual relay controlled by AUX KEY</li> <li>8 (NO) = Auxiliary manual relay controlled by AUX KEY</li> <li>8 (NO) = Auxiliary manual relay controlled by AUX KEY</li> <li>9 (NO) = Auxiliary manual relay controlled by AUX KEY</li> <li>10 (NO) = Relay excited during stand-by.</li> <li>11 (NO) = Relay excited during stand-by.</li> <li>11 (NO) = Relay excited in night mode.</li> <li>12 (NO) = Heat output (NO).</li> </ul> |                                                                          | -6      |
| DO5  | Relay 5 management                                                                                   |                                                                                                    | - Sa                                                                                                    | me key as DO4 values -                                                   | 8       |
| DO6  | Relay 6 management<br>(Do not change this<br>setting)                                                | 3 (NO) = C<br>door o                                                                                                    | old ro<br>pen o                                                                                                    | om light (automatically activated with<br>or man in cold room alarm E8). | 3       |
| bEE  | Buzzer enabling                                                                                      | 0 = disabled<br>1 = enabled                                                                                                    |                                                                                                    |                                                                          | 1       |

Rev. 02-23

Peo

| PAR. | MEANING                                                                           |                                                                                                    |                                             | VALUES                                                                                                    | DEFAULT   |
|------|-----------------------------------------------------------------------------------|----------------------------------------------------------------------------------------------------|---------------------------------------------|----------------------------------------------------------------------------------------------------|-----------|
| Ad   | <b>Network address</b> for connect<br>TeleNET or Modbus-RTU supervi               | ction to sion system                                                                                                    | the<br>m.                                   | 0 ÷ 31 (with SEr=0)<br>1 ÷ 247 (with SEr=1)                                                                                                    | 0         |
| Ser  | RS-485 communication protoco                                                      | bl                                                                                                    |                                             | 0 = TeleNET Protocol<br>1 = Modbus-RTU protocol                                                                                                    | 0         |
| Bdr  | Modbus baud rate         0 = 300 baud           1 = 600 baud         2 = 1200 bau |                                                                                                    |                                             | 3 = 2400 baud $6 = 14400$ baud<br>4 = 4800 baud $7 = 19200$ baud<br>5 = 9600 baud $8 = 38400$ baud                                                                                                    | 5         |
| Prt  | Parity bit Modbus0 = no parity<br>1 = even parity (even)<br>2 = odd parity (odd)  |                                                                                                    |                                             | 0                                                                                                    |           |
| P1   | <b>Password: security type</b><br>(active when PA is other than 0)                | ity type<br>s other than 0)<br>0 = only displays setpoint.<br>1 = displays set point, access to light<br>and AUX keys.<br>2 = block access during programming.<br>3 = block access during second level<br>programming. |                                             | <ul> <li>only displays setpoint.</li> <li>displays set point, access to light<br/>and AUX keys.</li> <li>block access during programming.</li> <li>block access during second level<br/>programming.</li> </ul> | 3         |
| РА   | Password<br>(see P1 for type of protection)                                       |                                                                                                    |                                             | 0 ÷ 999<br>0 = function disabled                                                                                                    | 0         |
| Yr   | Year setting                                                                      |                                                                                                    |                                             | 0 ÷ 99                                                                                                    | 22        |
| Мо   | Month setting                                                                     |                                                                                                    |                                             | 1 ÷ 12                                                                                                    | 1         |
| dy   | Day setting                                                                       |                                                                                                    |                                             | 1 ÷ 31                                                                                                    | 1         |
| Hr   | Time setting                                                                      |                                                                                                    |                                             | 0 ÷ 23                                                                                                    | 12        |
| min  | Minutes setting                                                                   |                                                                                                    |                                             | 0 ÷ 59                                                                                                    | 0         |
| dEF  | Default parameter setting Press all t seconds to                                  |                                                                                                    | all the keys simultaneously for 20 default. | -                                                                                                    |           |
| reL  | software release                                                                  |                                                                                                    |                                             | Indicates the software version                                                                                                    | read-only |

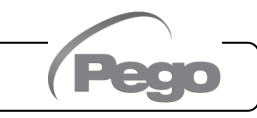

#### 2.11

#### HACCP ALARM MANAGEMENT

During a high or low temperature alarm, the display alternates the temperature display with the message **EH** or **EL**; the alarm relay, buzzer (mute) and alarm bell icon (flashing) are activated. When the alarm conditions have been resolved, the alarm messages are automatically cancelled (alarm relay disabled, buzzer muted and normal display restored). The alarm bell icon <u>stays on</u> to indicate that the EH or EL alarm has been triggered and the event saved (see HACCP menu for display and reset of the temperature alarms triggered). The start date, duration and maximum or minimum temperature reached of the last WH or EL event is recorded. Includes the count of the number of alarms triggered since the last alarm reset. Access the HACCP menu (press ( $^$ ) key for several seconds) to display the temperature alarm. The alarm saved can be reset in the menu by pressing the ( $^$ ) + SET keys simultaneously for several seconds. An audio signal confirms that the alarm has been cancelled. Exit the menu by waiting 10 seconds without pressing any keys or by pressing the up and down arrows at the same time.

| VARIABLES | MEANING                                                                                                    | VALUES                                                                                                    | DEFAULT      |
|-----------|----------------------------------------------------------------------------------------------------|----------------------------------------------------------------------------------------------------|--------------|
| E##       | Indicates the last temperature alarm triggered.                                                                                                    | <ul> <li>EH = high temperature alarm.</li> <li>EL = low temperature alarm.</li> <li> = no alarm triggered since last reset.</li> </ul> | Read<br>only |
| ###       | Peak temperature value reached during last Eh<br>or EL alarm.                                                                                                    | -45+45°C<br>= no alarm triggered since last<br>reset                                                                                   | Read<br>only |
| y##       | Year last temperature alarm started.                                                                                                    | <b>y00 – y99</b><br><b>y</b> = no alarm triggered since last reset.                                                                    | Read<br>only |
| M##       | Month last temperature alarm started.                                                                                                    | M01 – M12<br>M = no alarm triggered since last<br>reset.                                                                               | Read<br>only |
| d##       | Day last temperature alarm started.                                                                                                    | <b>d01 – d31</b><br><b>d</b> = no alarm triggered since last reset.                                                                    | Read<br>only |
| h##       | Hour last temperature alarm started.                                                                                                    | h00 – h24<br>h = no alarm triggered since last<br>reset.                                                                               | Read<br>only |
| m##       | Minutes last temperature alarm started.                                                                                                    | <pre>m00 - m59 m = no alarm triggered since last reset.</pre>                                                                          | Read<br>only |
| t##       | Duration (hours) of last temperature alarm.                                                                                                    | <b>t00 – t99</b><br><b>t</b> = no alarm triggered since last reset.                                                                    | Read<br>only |
| C##       | <b>Counter for the no. of temperature alarms triggered</b> (this counter is incremented to detect whether any other events occurred previously since the data of the last temperature alarm event is stored). This counter is reset when the saved alarm is reset (press (^) + SET key for 5 seconds). It is incremented every time a new temperature alarm occurs. | C00 – C99<br>C = no alarm triggered since last<br>reset.                                                                               | Read<br>only |

The HACCP menu variables are read-only and as follows:

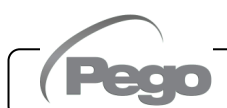

Rev. 02-23

USER MANUAL

MANUALLY FORCED END-OF-DEFROST

SWITCH-ON

MANUAL DEFROST ACTIVATION

To activate defrosting, just press the weys for a few seconds - the heater relay will

Defrosting will end when the temperature of the end-of-defrost variable (d21) is reached or

Exiting defrost is not activated if the set temperature of the end-of-defrost variable (d21) is

׾×

Manual defrosting is possible even if defrosting has been set in real-time clock.

A sound is emitted for a few seconds when the electronic board is switched on and all the

When defrosting is in progress, pressing the key for 3 seconds forces the end of defrosting.

be activated when the right conditions are met.

lower than the temperature detected by the evaporator probe.

by maximum defrost duration (d31).

HOT GAS DEFROSTING

Set the parameter d1=1 for control hot gas defrosting. All the compressor relays and the defrost relay are activated for the entire defrost phase.

For correct operation of the system, connect the hot-gas defrosting solenoid valve to terminal block X3, see the panel circuit diagram for correct wiring.

This will ensure that the liquid solenoid valve is closed during the defrost phase and the hot gas defrost cycle is activated.

With d1=2, the defrost relay remains activated even during dripping to ensure prolonged activation of the drip tray heater.

LED lights are illuminated on the display.

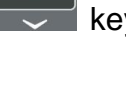

2.13

2.14

2.15

CHAP. 2 - Data programming

## 

#### DEFROST WITH THERMOSTAT-CONTROLLED HEATER

Set parameter d1=3 to manage the defrost with thermostat-controlled heaters within a time limit. During defrosting, the defrost output is activated if the evaporator temperature is less that the end-of-defrost threshold (d21). Defrosting ends after d31 minutes. This allows a better defrosting of the evaporator with consequent energy savings.

#### **DISPLAY VIEW WHEN DEFROSTING**

During defrosting or for the minute after:

- if dFd=0, the display continues to show the current ambient temperature.
- if dFd=1, the display continues to show the last ambient temperature detected before starting the defrost.
- if dFd=2, the display shows the message "dEF".

#### PUMP DOWN FUNCTION

Pump-down is controlled by electromechanics. In/3 input is configured = -9 (Defrosting blocked with electromechanical pump-down (N.C.)) in order to synchronise the compressor and defrost digital outputs. When the defrost phase is started either manually or automatically, the relevant digital output is only activated when the compressor has shut down. Defrost remains in stand-by when the compressor is active.

For the correct management of the pump-down function, connect the relevant pressure switch to the X3 terminal block - see the panel circuit diagram for the correct wiring.

#### DAY/NIGHT FUNCTION

The day/night function is activated by setting the nSC parameter to a value other than 0. This allows for energy saving because the temperature setpoint can be varied in a specific time band.

During night function, the adjustment setpoint is:

Adjustment set = Set + Nsc

The night function with real-time clock is activated if nSC is not equal to 0 and the current time is greater than tdE and less than tdS (level 1 parameters).

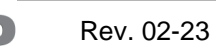

2.17

2.16

2.18

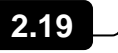

#### 2.20

#### PASSWORD FUNCTION

The password function is activated by setting a value other than 0 for the PA parameter. See parameter P1 for different security levels.

Protection is automatically enabled after about 2 minutes of inactivity on the keyboard.

The figure 000 appears on the display. Use the up/down keys to change the number and the SET key to confirm it.

If you forget your password, use the universal number 100.

(PS. The normal display is restored if no keys are pressed after 2 minutes once you have entered the password screen).

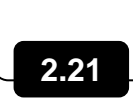

#### EMERGENCY OPERATION IN THE EVENT OF A FAULTY ROOM PROBE (E0)

This safety mode ensures the operation of the compressor even in the event of a faulty environment probe (error E0).

With probe error E0 and CE1 other than 0, the compressor operates in work pause mode, with compressor ON for time CE1 and OFF for time CE2.

With CE1>0, in case of error E0, defrosts are managed as in the normal operating mode.

With CE1=0, the emergency operation remains disabled in the presence of error E0: the compressor remains off and defrosting is switched off to preserve the residual cold.

Eliminate the cause of error E0 as soon as possible and reactivate the normal function of the control for a correct temperature adjustment.

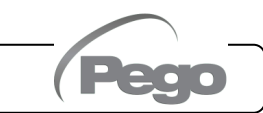

CHAP. 3 - Options

3.1

## **CHAPTER 3: OPTIONS**

**TELENET MONITORING/SUPERVISION SYSTEM** 

Perform the following steps to connect the 202 HYPERANGE to the TeleNET monitoring and supervision system:

- 1. Assign a unique network address using the level 2 variable Ad.
- The card terminals to the TeleNET connection are 7=RS-485(A) and 8=RS-485(B); observe (A) and (B) markings for the RS-485 line and do not make diagonal connections. Refer to the connection indicated in the figure below.
- 3. When creating the new instrument, set the "Module" as "ECP200 2EV instrument" on the TeleNET programme.

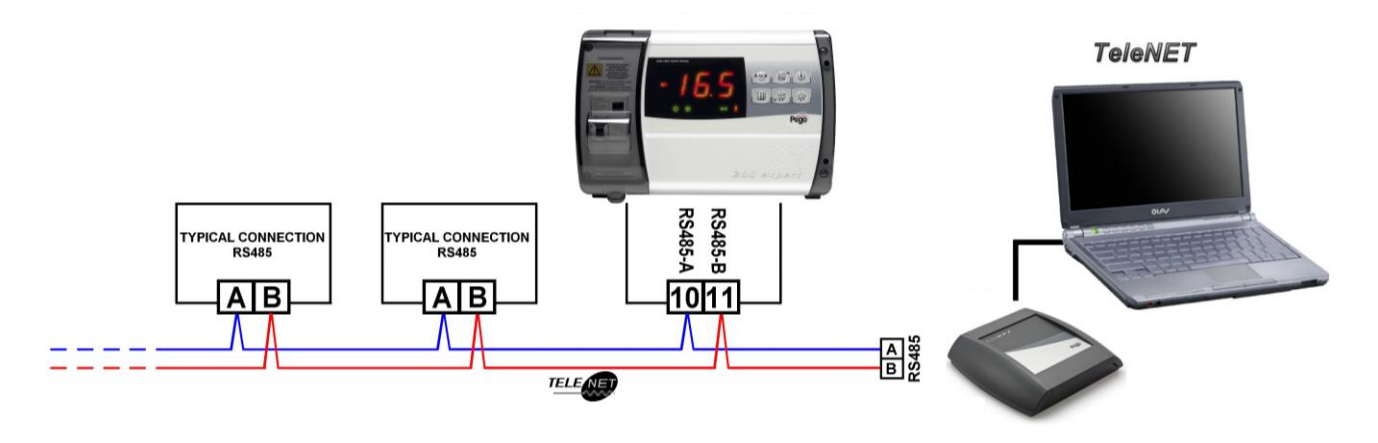

NETWORK CONFIGURATION WITH MODBUS-RTU PROTOCOL

To add the panel to an RS485 network with **Modbus-RTU** protocol, follow the diagram below.

Refer to the manual **MODBUS-RTU\_ECP2022V** for the specifications of the MODBUS-RTU communication protocol.

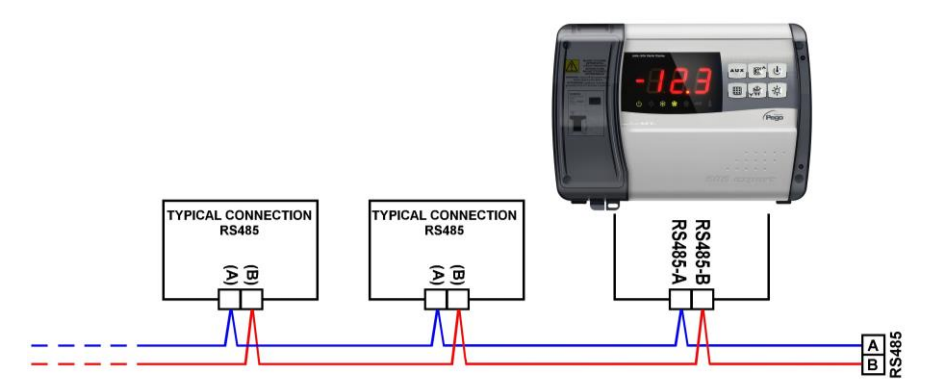

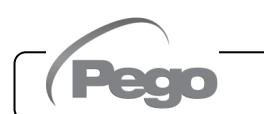

Rev. 02-23

3.2

## **CHAPTER 4: DIAGNOSTICS**

#### 4.1

#### DIAGNOSTICS

In the event of a fault, the **202 HYPERANGE** controller alerts the operator through alarm codes displayed on the screen and an audio signal emitted by an internal buzzer. When an alarm condition occurs:

- the "alarm" icon is illuminated on the display,
- the alarm relay is activated (if configured)
- the internal buzzer is set off
- one of the following alarm codes appears on the display.

If you press the (<sup>^</sup>) key at any time you can mute the internal buzzer and prevent the alarm code from being displayed. If the SET key is pressed again, the audio signal and code display are reset (serious alarms cannot be muted).

| ALARM<br>CODE | POSSIBLE CAUSE                                                                                                    | OPERATION TO BE PERFORMED                                                                                                    |
|---------------|----------------------------------------------------------------------------------------------------|----------------------------------------------------------------------------------------------------|
| E0            | Ambient probe fault.                                                                                                    | <ul><li>Check the status of the ambient probe.</li><li>If the problem persists replace the probe.</li></ul>                                                     |
| Eu1           | <b>Defrost probe fault.</b><br>In this case, any defrost will have a duration equal to time d31.                                                                                       | <ul><li>Check the status of the defrost probe.</li><li>If the problem persists replace the probe.</li></ul>                                                     |
| Eu2           | dE2 parameter configuration error.                                                                                                    | • Set dE2 = 1                                                                                                    |
| E2            | <b>Eeprom alarm.</b><br>An EEPROM error has been detected (all the outputs are disabled except for the alarm)                                                                          | <ul> <li>Switch the equipment off and on again</li> </ul>                                                                                                    |
| E3            | AUE parameter configuration error.                                                                                                    | • Set AUE = 0                                                                                                    |
| EH            | <b>Maximum temperature alarm.</b><br>A temperature above the temperature set for the maximum temperature alarm has been reached in the room (see variable A2, user programming level). | <ul> <li>Check the compressor status.</li> <li>The probe does not detect the temperature correctly or the compressor stop/run command does not work.</li> </ul> |
| EL            | <b>Minimum temperature alarm.</b><br>A temperature below the temperature set for the minimum temperature alarm has been reached in the room (see variable A1, user programming level). | <ul> <li>Check the compressor status.</li> <li>The probe does not detect the temperature correctly or the compressor stop/run command does not work.</li> </ul> |
| Ed            | <b>Door open alarm.</b><br>The door has stayed open longer than the set tdo time.                                                                                                    | <ul><li>Close the door.</li><li>Check the status of the door switch and its connections.</li></ul>                                                              |
| E8            | Man in cold room alarm.<br>The man in the cold room alarm button has been<br>pressed to signal a hazard                                                                                | <ul> <li>Reset the button inside the cold room.</li> </ul>                                                                                                    |

**USER MANUAL** 

Rev. 02-23

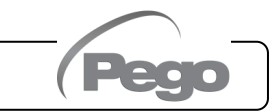

| Ec | <b>Compressor protection triggered</b> (e.g. thermal protection or pressure switch). The outputs are all deactivated except the alarm one, if present. | <ul> <li>Check the compressor status.</li> <li>Check compressor absorption.</li> <li>If the problem persists, contact technical support.</li> </ul>                      |
|----|----------------------------------------------------------------------------------------------------|----------------------------------------------------------------------------------------------------|
| E9 | <b>Cold room light alarm.</b><br>The cold room light has been switched on for a time exceeding <b>tLo</b> .                                            | • Turn the light off with the LIGHT key.                                                                                                    |
| E6 | <b>Low battery alarm.</b> The check functions for at least another 20 days. If power to the panel is cut off, the time setting will be lost.           | <ul> <li>Replace the CR2032 battery on the card.</li> </ul>                                                                                                    |
| EF | <b>Fan alarm</b><br>The fan alarm digital input has been activated. The state<br>of the outputs remains unchanged.                                     | <ul> <li>Check the status of the fans.</li> <li>Check the absorption of the fans.</li> <li>If the problem persists, contact the technical assistance service.</li> </ul> |

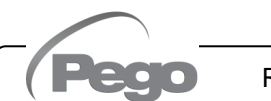

## ATTACHMENTS

200SCH202HYP CONNECTION DIAGRAM

A.1

### 200SCH202HYP

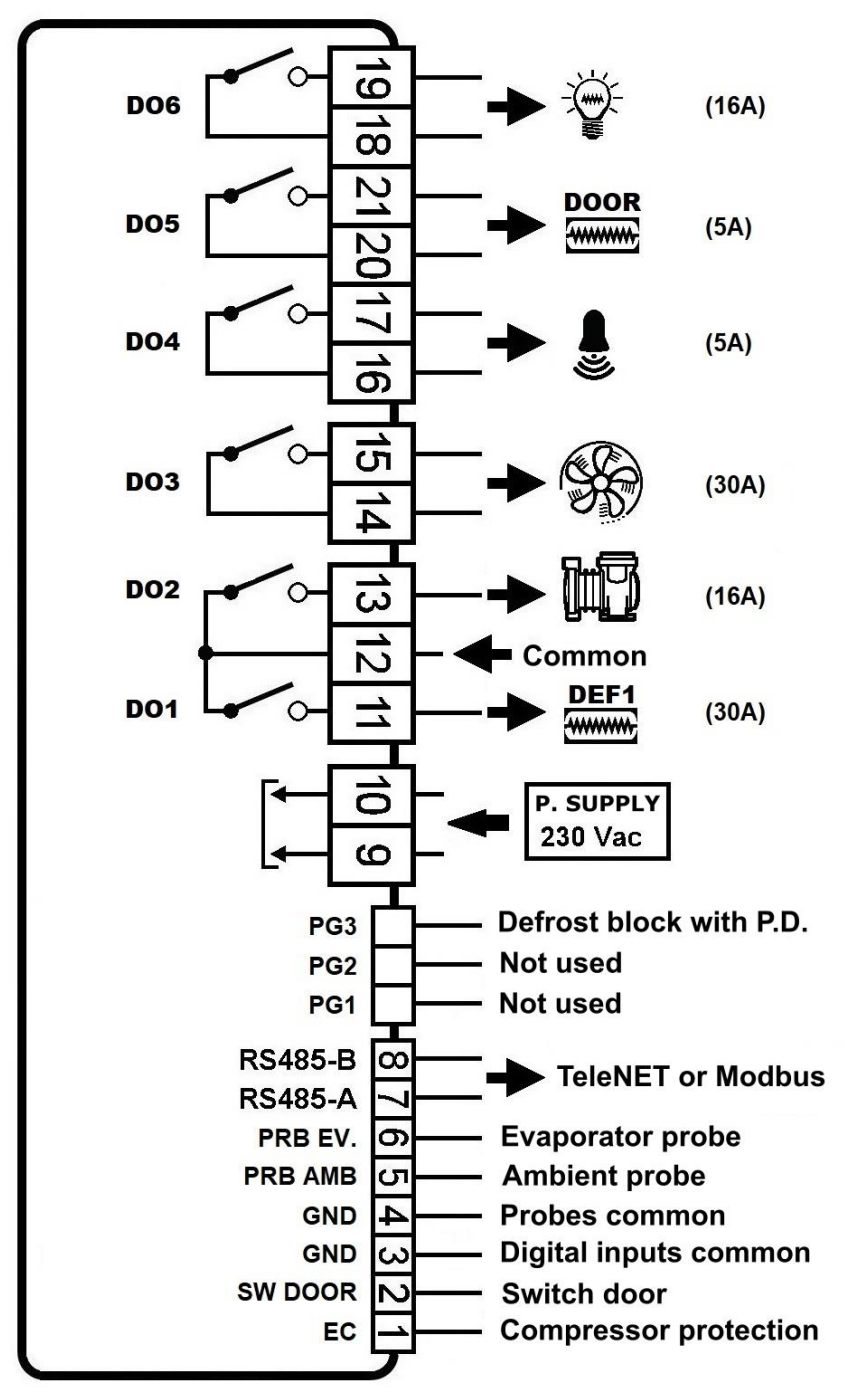

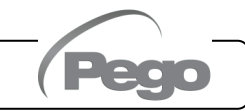

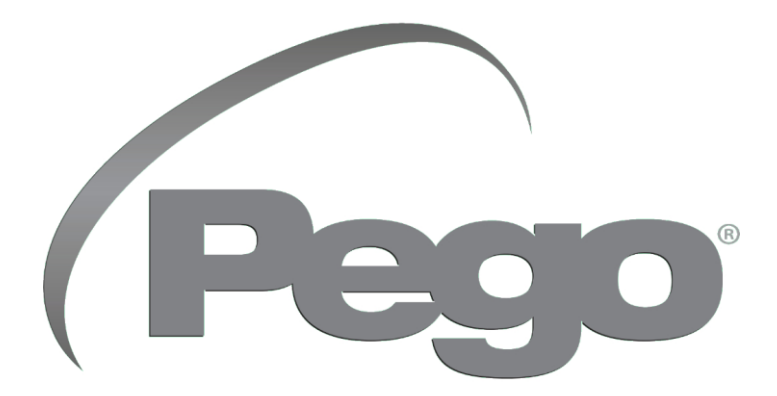

PEGO S.R.L. Via Piacentina, 6/b 45030 Occhiobello (RO) - Italy Tel. +39 0425 762906 e-mail: info@pego.it – www.pego.it

#### TECHNICAL SUPPORT Tel. +39 0425 762906 e-mail: tecnico@pego.it

| Distributor: |  |  |
|--------------|--|--|
|              |  |  |
|              |  |  |
|              |  |  |
|              |  |  |

**PEGO s.r.l.** reserves the right to make changes to this manual at any time.